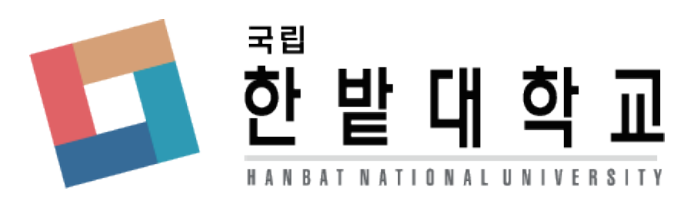

# **학생생활관** 입사신청시 오류사항 안내

## 모든 정보 기입 후 신청 버튼을 눌렀을 때 희망 등을 선택해주세요 또는 웹 페이지가 만료되었습니다. 라는 창이 나올 때 1 페이지가 만료되었습니다. 가능성이 높은 원인: • 이 웹 페이지의 로컬 북사분이 오래되었으므로 다시 다운로드해야 합니다.

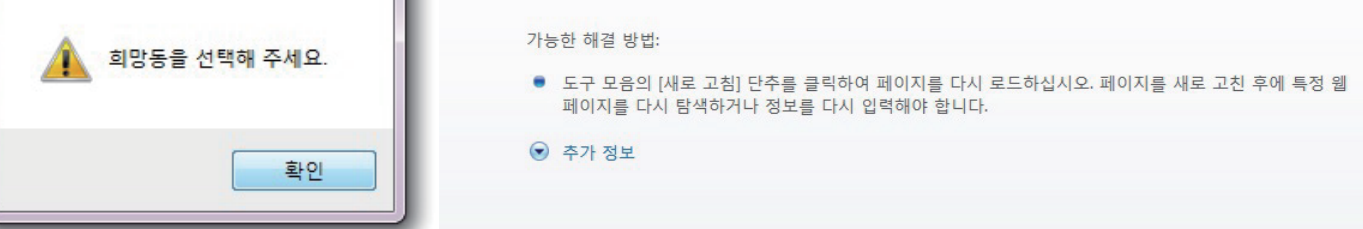

### 1. 파일 크기, 확장자 문제

사진파일, 제출 서류의 확장자와 크기를 확인합니다.

파일크기 100KB 미만 jpg 또는 jpeg 확장자가 아닐시 변환하여 다시 시도합니다.

#### 2. 호환성 보기 설정

|                                                            |                                |              | —                             | U ^    |
|------------------------------------------------------------|--------------------------------|--------------|-------------------------------|--------|
| 🗲 🛞 🙋 http://dorm. <b>hanbat.ac.kr</b> /apply/appstep1.php | ♀ ♥                            | $\checkmark$ | 메뉴 모음(E)                      | i) 🔅 🕻 |
| 파일(F) 편집(E) 보기(V) 즐겨찾기(A) 도구(T) 도움말(H)                     |                                |              | 즐겨찾기 모음(A)                    |        |
|                                                            | 한발대학교 학생생활관 입사신청/확인            |              | 명령 모음(O)<br>상태 표시줄(T)         |        |
|                                                            | 학변/수험변호                        | ~            | 도구 모음 잠금(B)<br>별도의 행에 탭 표시(H) |        |
|                                                            | 성명                             | a            | 이전 크기로(R)                     |        |
|                                                            | 비밀번호                           | -            | 이동(M)                         |        |
| * 금반 (                                                     | J사신청서 수정시 필요한 비밀번호이니 잘 기억해주세요. | _            | 크기 조정(S)<br><b>최소화(N)</b>     |        |
|                                                            | ※ 신청시 확변/수험번호는 총8자리입니다.        |              | 최대화(X)                        |        |
|                                                            | 확인 취소                          | ×            | 닫기(C) Alt+F4                  | 4      |

1). 인터넷 상단을 마우스 우클릭 하여 메뉴 모음을 체크하여 활성화 시켜줍니다.

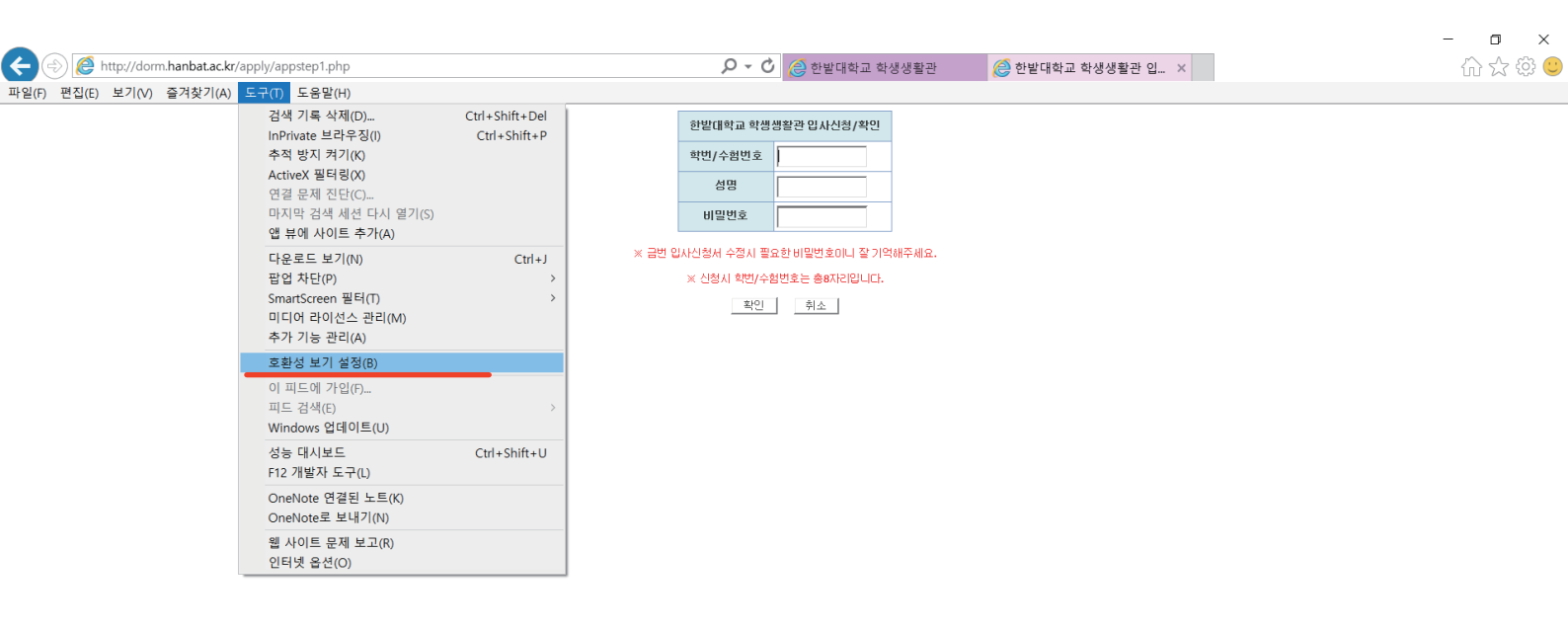

#### 2). 도구 〉 호환성 보기 설정을 선택합니다.

| 🗧 🗇 🙋 http://dorm. <b>hanbat.ac.kr</b> /apply/appstep1.php                                                                                 |           | 오 ▼ ♥ ● 한받대학교 학생생활관 ※ ♥ ● 한받대학교 학생생활관                            | 슈 ☆ 🌣 🤇 |
|----------------------------------------------------------------------------------------------------|-----------|------------------------------------------------------------------|---------|
| 일(F) 편집(E) 보기(V) 즐겨찾기(A) 도구(T) 도움말(H)                                                                                                    |           |                                                                  |         |
|                                                                                                    |           | 한발대학교 학생생활간 입사신형/확인<br>학민/수험번호                                   |         |
| 호환성 보기 설정 변경                                                                                                    | *         | 상영           비밀번호           ···································· |         |
| 이 웹 사이트 추가(D):<br>[tanbatack]<br>호환성 보기에 추가한 웹 사이트(W):<br>제거(F                                                                             | <b>A)</b> | <u>확인</u> 취소                                                     |         |
| <ul> <li>✓ 호환성 보기에서 인트라넷 사이트 표시(!)</li> <li>✓ Microsoft 호환성 목록 사용(U)</li> <li><u>Internet Explorer 개인 정보 취급 방침</u>을 읽고 자세히 알아보기</li> </ul> | C)        |                                                                  |         |

3). hanbat.ac.kr 을 추가 합니다.

※우편검색창이 나오지 않을시 F5를 눌러 새로고침을 실행하여 주시기 바랍니다.